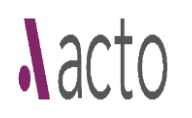

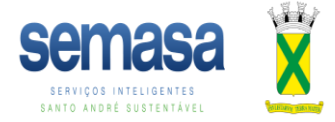

## MANUAL ACTO

## Recurso a indeferimento dos pedidos

## 1) Acesse o Processo indeferido, clique na guia "ações que o usuário pode executar", em seguida, clique no botão "monitorar".

| Açõ | Ações que o usuário pode executar |            |                 |                              |                             |         |            |        |                                      |                |                           |                         |                          |                               |         |                        |                            |  |
|-----|-----------------------------------|------------|-----------------|------------------------------|-----------------------------|---------|------------|--------|--------------------------------------|----------------|---------------------------|-------------------------|--------------------------|-------------------------------|---------|------------------------|----------------------------|--|
|     | 0                                 | 1          |                 |                              | ତ                           | <b></b> | <b>.</b>   | Ø      | Ð                                    | <b>3</b> 888   | »                         |                         | 8                        |                               | Ê       | 8 <sup>3</sup> 8       | Ð                          |  |
|     | MONITORAR                         | COMUNICADO | GERENCIAR SETOR | HISTÓRICO IMÓVEL<br>ACTO/BDM | INFORMAR<br>PROCESSO FÍSICO | ALERTAS | REQUERENTE | ANEXOS | DADOS BDM<br>CLASSIFICAÇÃO<br>FISCAL | BLOCO DE NOTAS | DESPACHO<br>INTERMEDIÁRIO | ADICIONAR<br>FORMULÁRIO | ADICIONAR<br>FORMULÁRIOS | COMUNICADO AO<br>BENEFICIÁRIO | APENSAR | TROCA DE<br>REQUERENTE | DADOS GEO<br>QUADRA FISCAL |  |

2) Na próxima tela, clique em "escreva aqui o que deseja" e selecione a opção "Recurso Administrativo a Indeferimento/Notificação".

Preencha o Novo Monitoramento

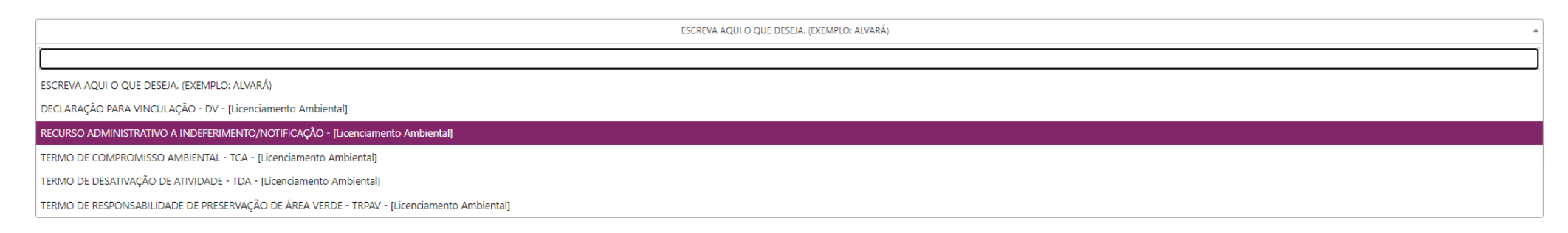

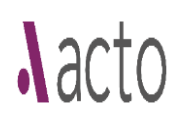

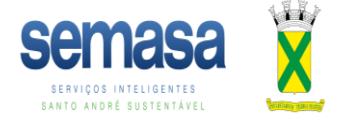

- 3) Na próxima tela, clique em "Solicitação Pretendida", selecione uma das três opções de acordo com o tipo de indeferimento e clique em avançar:
  - Recurso à Fiscalização trata-se de recurso contra advertência ambiental (AA) ou multa/auto de infração ambiental (AIA).
  - Recurso ao Conselho trata-se do 2º recurso, sendo analisado pelo COMUGESAN após o indeferimento do 1º recurso.
  - Recurso ao Superintendente trata-se do 1º recurso ao indeferimento.

## Preencha o Novo Monitoramento

| RECURSO ADMINISTRATIVO A INDEFERIMENTO/NOTIFICAÇÃO |   |  |  |  |  |
|----------------------------------------------------|---|--|--|--|--|
| LICENÇA AMBIENTAL DE OPERAÇÃO - LO                 |   |  |  |  |  |
| Industrial                                         | * |  |  |  |  |
| Industrial                                         |   |  |  |  |  |
|                                                    |   |  |  |  |  |
| industria                                          |   |  |  |  |  |
| Industria                                          |   |  |  |  |  |
|                                                    |   |  |  |  |  |
| Solicitação Pretendida:                            | * |  |  |  |  |
|                                                    |   |  |  |  |  |
| Solicitação Pretendida:                            |   |  |  |  |  |
| RECURSO À FISCALIZAÇÃO                             |   |  |  |  |  |
| RECURSO AO CONSELHO                                |   |  |  |  |  |
| ECURSO AO SUPERINTENDENTE                          |   |  |  |  |  |

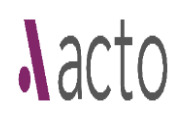

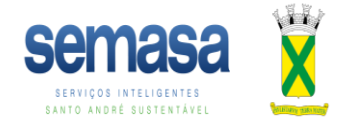

4) Na próxima tela, caso existam dados obrigatórios faltando preenchimento, aparecerão na cor vermelha, preencha os dados obrigatórios e clique em avançar.

| Preencha O Novo Monitoramento                                                                                                    |    |
|----------------------------------------------------------------------------------------------------|----|
| Recurso Administrativo A Indeferimento/notificação - Licença Ambiental De Operação - Lo<br>Industrial Industrial<br>Industria Industria |    |
| TIPO DE SOLICITAÇÃO                                                                                                    | 0  |
| IMÓVEL/LOCAL                                                                                                    | 0  |
| IDENTIFICAÇÃO DO REQUERENTE                                                                                                    | 0  |
| Informação Adicional                                                                                                    |    |
|                                                                                                    | li |

5) Anexe os documentos para atender o indeferimento e clique em avançar para concluir e enviar o pedido de recurso.

Obs: Caso necessite adequar formulários preenchidos anteriormente, deverá consultar o Manual de Atualização de Dados/Reclassificar.

| Enviar Documentos                                                     |                                 |
|-----------------------------------------------------------------------|---------------------------------|
| Pavor anexar todos os arquivos para dar prosseguimento ao seu pedido. |                                 |
| Clique aqui para fechar opção anexar mais documentos                  |                                 |
| Selecione um Tipo de Documento                                        | Selecione um Arquivo            |
| Selecionar •                                                          | Procurar Arquivo Enviar Arquivo |
|                                                                       |                                 |
|                                                                       | < Voltar Avançar >              |